## ARTIGO: 11630

## **4Gym - Configurar envio semanal de mensagem para cliente** Olá!

O quê você vai encontrar nesse artigo:

• Como configurar envio semanal de mensagem para cliente

O 4Gym possui essa funcionalidade para ajudar a manter seu aluno informado quanto a sua frequência na academia, disponibilizando no corpo do e-mail a quantidade de acessos nos últimos 7 e 30 dias. Essa informação é importante pro cliente fazer uma retrospectiva das últimas semanas. Veja mais abaixo um exemplo de e-mail enviado.

### Acesse MENU -> ADMINISTRATIVO -> CONFIGURAÇÕES -> E-MAIL SEMANAL PROS CLIENTES:

| Testes                           | 🔸 menu 🗡 🛗 😯              | *   | 🔟 🍺 🖿 🗡 T                   | <b>₽</b> 1         |                             |                  |     |  |
|----------------------------------|---------------------------|-----|-----------------------------|--------------------|-----------------------------|------------------|-----|--|
| * / 🥕                            | Administrativo            | Þ   | Cadastros 2.                |                    | clientes acessad            | dos recentemente |     |  |
| Equipe de Tes                    | 🛱 Agendamentos 1.         | -   | 🌣 Configurações 🔹 🕨         | Campos obrigatór   | rios de cadastro do cliente |                  |     |  |
|                                  | ? Ajuda                   | ×   | Dados da Academia           | Desconto para clie | ente por indicação          | eter heie 🙃      |     |  |
| es rapidas                       | 양 Avaliações/Anamnese     |     | 🖋 Ferramentas 💦 👌           | E-mail             | 3.                          |                  |     |  |
| ações de alunc                   | 曫 Clientes                | Þ   | 📱 Funcionários 🧹            | E-mail semanal pr  | os clientes                 | ariante hoje     |     |  |
| os de aluno<br>Frápido           | Financeiro                | Þ   | Modelos do Word(.docx)      | Pagar.me           |                             |                  |     |  |
| planos e conv                    | Ø Funcionalidades antigas | Þ   | A Registros de eventos →    | Programação de t   | reinos                      |                  |     |  |
| ovo cliente                      | 🐂 Loja                    | ×   | 🔩 Usuários 🔶                | Recursos do aplica | ativo                       |                  |     |  |
| ovo cliente Visi<br>ovo agendame | Painel                    | ٠T  |                             | Sistema/Catraca    |                             |                  |     |  |
|                                  | Planos/Convênios/Grade    | es) |                             |                    |                             |                  |     |  |
| horários fixos                   | Recados/EMail/Sms         | •   | lientes com pagamen         | to vencido/pro     | óximo de vencer(até         | 7 dias)          |     |  |
| erupos de ris                    | ▼ Relatórios              |     |                             |                    | 0000                        |                  | ¥ n |  |
| inativações di                   | Secretaria                | -   | 🔳 Ações para selecionados 🗸 |                    | registros<br>vencidos       | expandir tudo    |     |  |
| de dias anteri                   | 4 Treinos                 |     | Selecionar os vencidos      |                    | egistros vencidos           |                  |     |  |
| tes l                            |                           |     | ♦ Nome                      | cliente            | Plano                       | Dt. vencimento   |     |  |
| ixa de hoie                      |                           |     |                             |                    |                             |                  |     |  |
| ixa de <b>ontem</b>              |                           | N   | lenhum resultado            | encontrado         | )                           |                  |     |  |

Na próxima tela vai aparecer as opções de dias da semana que deve escolher, depois de selecionado o dia necessário, clique SIM em "Ativo":

#### OBS: por padrão o assunto de e-mail já está preenchido, se necessário, você pode alterar.

| Equipe de Testes                          | 🔶 menu        | ۶ 🛱        | Сî         | <b>*</b> 0 | F     | ľ |
|-------------------------------------------|---------------|------------|------------|------------|-------|---|
| Q ≡ 🗉 🎍 🚰 🖋 🛗 🛗                           | 0 📕 😲 (       | ₩R 57 5    | P ∮R       | •H •       | 0 📜   | F |
| 🗥 > Administrativo > Config               | gurar envio s | semanal de | mensag     | em para cl | iente |   |
| Configurar ei                             | nvio s        | sema       | nal        | de r       | me    | n |
| Dia da semana para enviar<br>Quarta-feira |               |            |            |            | •     |   |
| Ativo<br>Sim Não<br>Assente de E-mail     |               |            |            |            |       |   |
| Envio semanal de e-mail com               | dados da a    | cademia pa | ara o clie | ente       |       |   |
|                                           |               |            |            |            |       |   |

As imagens abaixo mostram a tabela de varáveis, a primeira coluna é como está o nome da variável e a segunda coluna o nome do conteúdo, no corpo de e-mail o sistema faz uma substituição com o que está na tabela.

1ª IMAGEM: tabela de variáveis.

Variáveis que serão substituidas na hora de envio do e-mail para cada cliente:

| ∧ ocultar/exibir         |                                                            |
|--------------------------|------------------------------------------------------------|
| Nome da variavel         | Conteúdo                                                   |
| \${nomeDaAcademia}       | nome da academia                                           |
| \${nomeDoCliente}        | nome do cliente                                            |
| \${diasRestantes}        | quantidade em dias restando pra uso da academia do cliente |
| \${acessosUltimos7Dias}  | quantidade de acessos nos últimos 7 dias                   |
| \${acessosUltimos30Dias} | quantidade de acessos nos últimos 30 dias                  |
| \${dataAtual}            | O dia atual                                                |
| \${dataUltimoAcesso}     | data do último acesso do cliente                           |
| \${dadosDePlanos}        | Dias restantes de uso do plano e dt. de venc.              |
|                          |                                                            |

#### 2ª IMAGEM: corpo de e-mail.

| \${dataAtual}        | O dia atual                             |
|----------------------|-----------------------------------------|
| \${dataUltimoAcesso} | data do último acesso do cliente        |
| \${dadosDePlanos}    | Dias restantes de uso do plano e dt. de |

#### Corpo do E-mail

| Arquivo - | Editar -   | Inseri | Inserir - |   | Visualizar - |   | Formatar - |          | Tab        | Tabela - |      | Ferramentas - |  |   |   |  |   |   |  |
|-----------|------------|--------|-----------|---|--------------|---|------------|----------|------------|----------|------|---------------|--|---|---|--|---|---|--|
| • •       | Formatos - | B      | I         | E | Ξ            | Ξ |            | <u>A</u> | - <u>A</u> | -        | :≣ • |               |  | 三 | P |  | • | ۲ |  |

# Olá \${nomeDoCliente}

#### Hoje é dia: \${dataAtual}

Você está recebendo esse e-mail semanal com algumas de suas informações na \${nomeDaAcademia}, confira abaixo:

Confira abaixo seus dados de frequencia de acesso:

- Quantidade de acessos nos últimos 7 dias: \${acessosUltimos7Dias}
- Quantidade de acessos nos últimos 30 dias: \${acessosUltimos30Dias}
- Data de seu último acesso na \${nomeDaAcademia}: \${dataUltimoAcesso}

## Nos vemos pela Academia. Bom Treino!

## Equipe \${nomeDaAcademia}!

3<sup>a</sup> IMAGEM: nessa etapa o sistema fez as substituições necessárias com o nome das variáveis, é esse o e-mail que os alunos irão receber com os detalhes de sua frequência na academia.

# PHANT()M

# OIá ALAN RODRIGUES

## Hoje é dia: 13/12/2017

n.l

Você está recebendo esse e-mail semanal com algumas de suas informações na PHANTOM ACADEMIA, confira abaixo:

Confira abaixo seus dados de frequencia de acesso:

- · Quantidade de acessos nos últimos 7 dias: 2
- Quantidade de acessos nos últimos 30 dias: 5
- · Data de seu último acesso na PHANTOM ACADEMIA: 11/Dez/2017 18:42(2 dias)

Ainda da tempo! Programe o resto de sua semana!

# Nos vemos pela Academia. Bom Treino!

# Equipe PHANTOM ACADEMIA!

PHANTCOM

Em caso de dúvidas ou dificuldades, não deixe de entrar em contato om o suporte através de: e-mail: suporte@mobilemind.com.br cel: (54) 9 9900 8894 whatsapp: (54) 9 9900 8894 fixo: (54) 3055-3222